## Google認証システム(Google Authenticator)画面イメージ NOMURA

スマートフォンで読み込み

ます。

端末追加【QRコードを読み込んで設定する場合】

端末を追加する場合、「登録コード再表示」画面で登録用二次元バーコードを表示して設定してください。

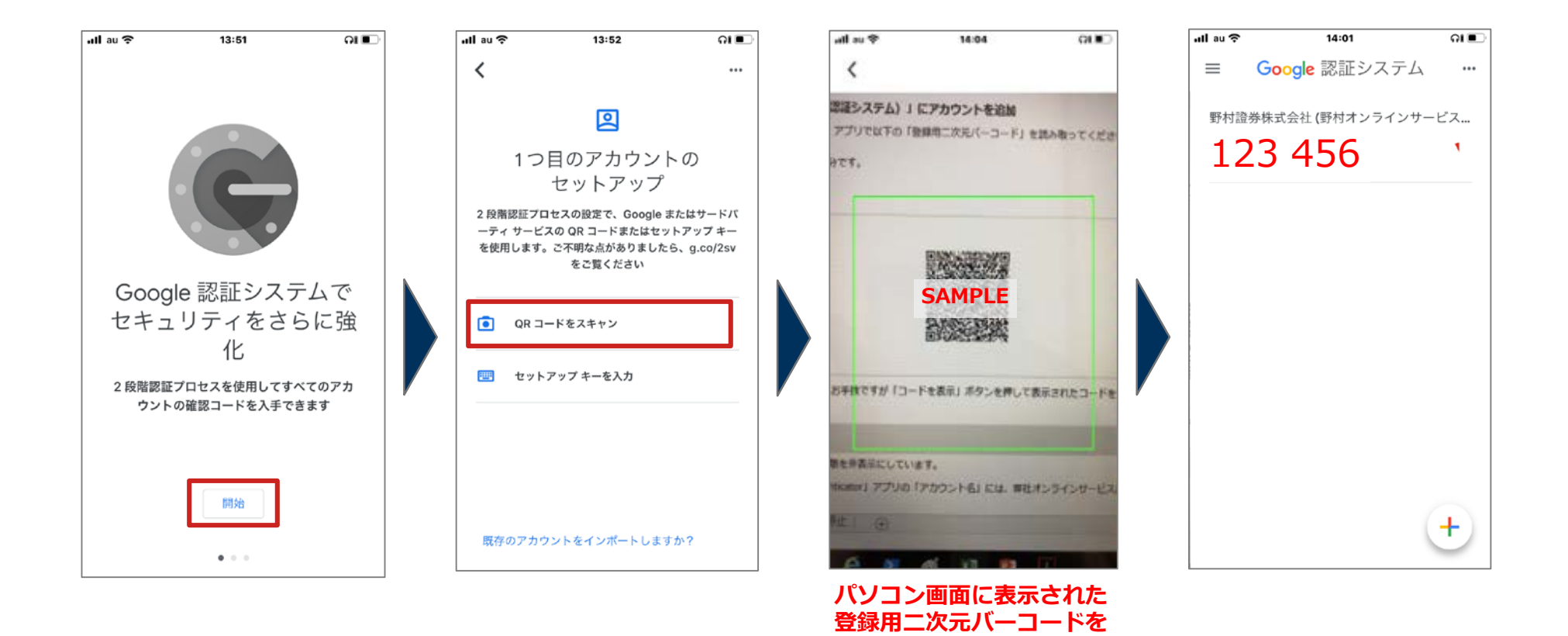

## Google認証システム(Google Authenticator)画面イメージ NOMURA 端末追加【セットアップキー(コード)を入力して設定する場合】

端末を追加する場合、「登録コード再表示」画面でコードを表示して設定してください。

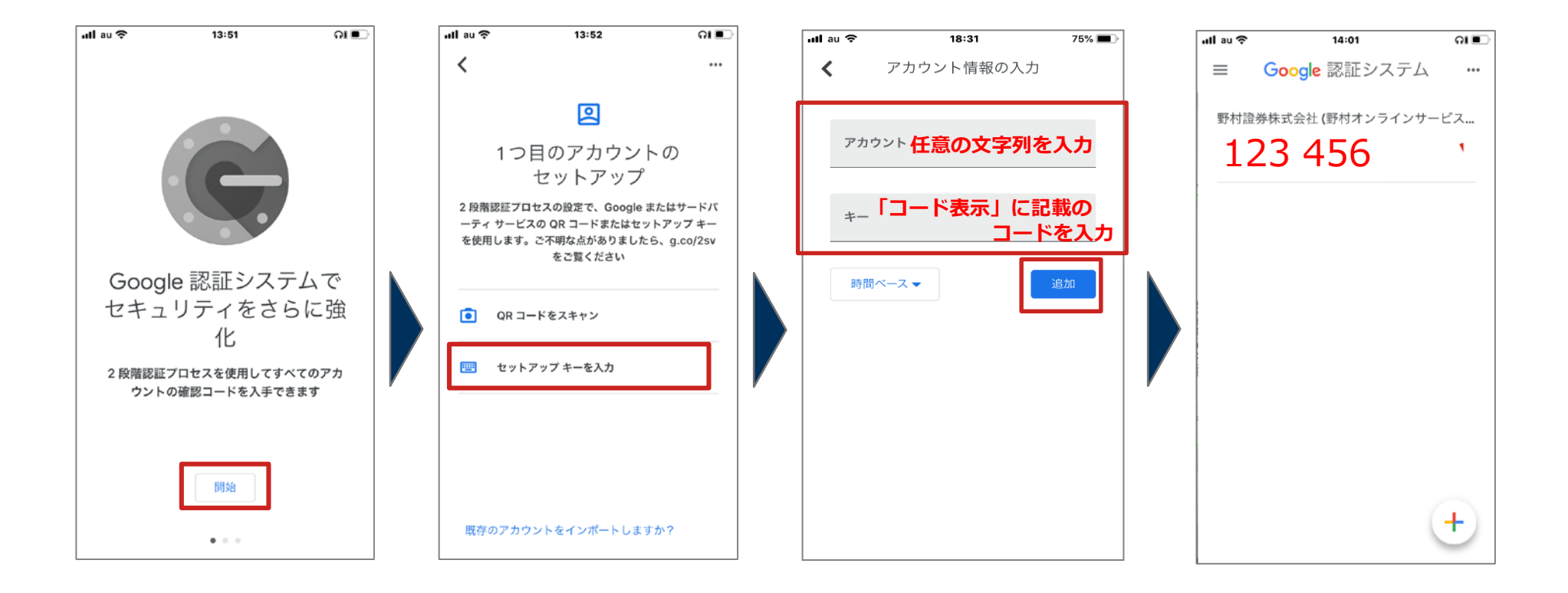